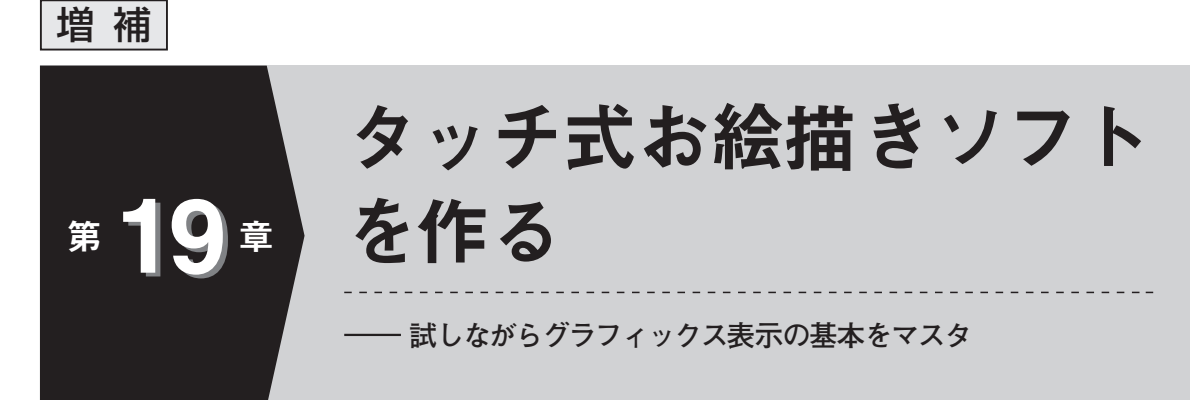

本章では、付属 CD-ROM に収録されたタッチ式お絵描きソフトウェアを動かしてみます。実際 に描画を手で試しながら、お絵描きソフトウェアで実際に行っているグラフィックス描画処理を 解説します。

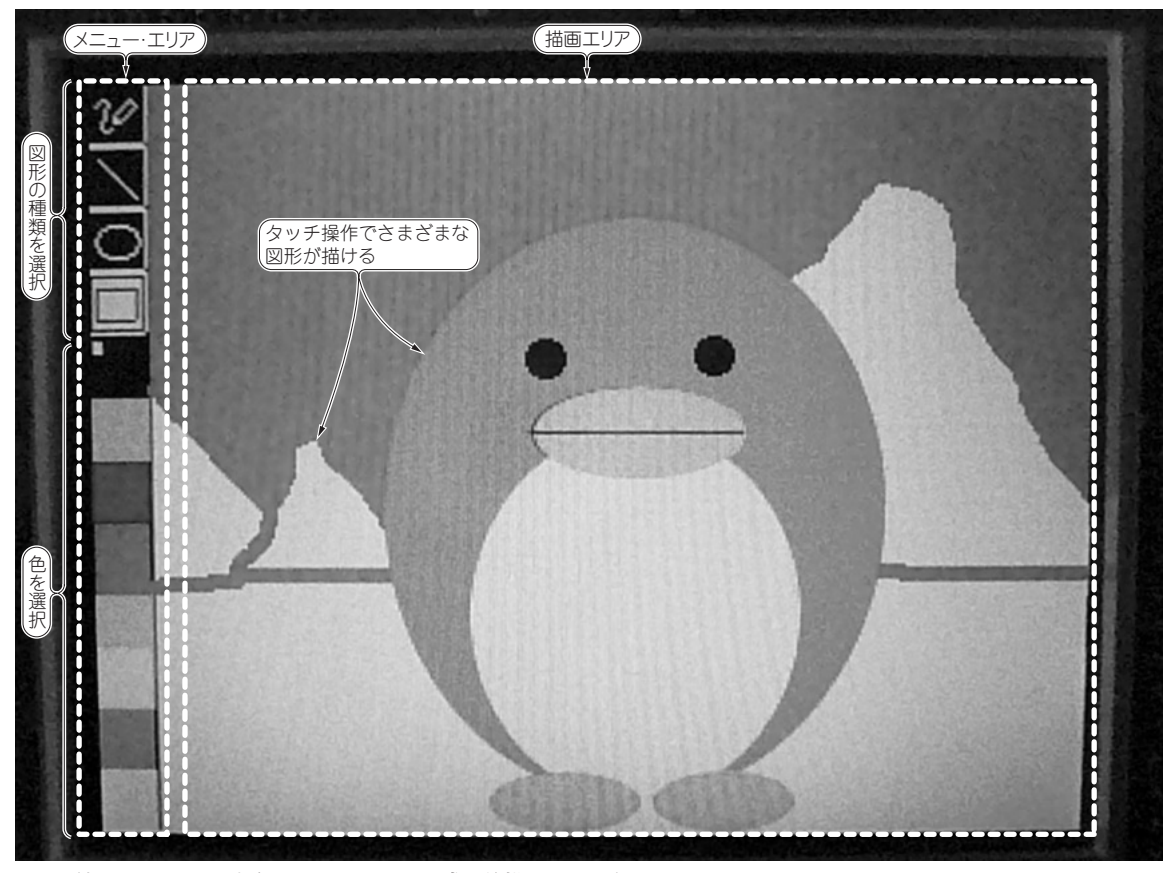

図1 付属 CD-ROM に収録されているタッチ式お絵描きソフトウェア

#### 表1 描画できる図形

| 機能                | 選択する<br>アイコン | 描画する図形     | 解説                                                                                                    |
|-------------------|--------------|------------|----------------------------------------------------------------------------------------------------|
| フリーハンド            | ↓<br>≥∠0     | 66         | ペンをタッチしている間指定した色でドットを描きます.                                                                                                    |
| 直線                |              |            | 最初にペンをタッチした位置から現在のペン位置まで直線を描画し<br>ます. タッチしたままペンの位置を移動すると追随し描画します.<br>ペンをスクリーンから離すとその位置で確定します.                                     |
| 楕円(円)             | × / 00       | $\bigcirc$ | 最初にペンをタッチした位置から現在のペン位置までの2点を頂点<br>に持つ長方形に内接する楕円を描画します.タッチしたままペンの<br>位置を移動すると追随し描画します.ペンをスクリーンから離すと<br>その位置で確定します.                 |
| 塗りつぶし楕円<br>(円)    |              |            | 最初にペンをタッチした位置から現在のペン位置までの2点を頂点<br>に持つ長方形に内接する楕円を描画します.タッチしたままペンの<br>位置を移動すると追随し描画します.ペンをスクリーンから離すと<br>その位置で確定し楕円内を外周と同じ色で塗りつぶします. |
| 長方形(正方形)          | 1028         |            | 最初にペンをタッチした位置から現在のペン位置までの2点を頂点<br>に持つ長方形を描画します.タッチしたままペンの位置を移動する<br>と追随し描画します.ペンをスクリーンから離すとその位置で確定<br>します.                        |
| 塗りつぶし長方形<br>(正方形) | 202          |            | 最初にペンをタッチした位置から現在のペン位置までの2点を頂点<br>に持つ長方形を描画します.タッチしたままペンの位置を移動する<br>と追随し描画します.ペンをスクリーンから離すとその位置で確定<br>し長方形内を外周と同じ色で塗りつぶします.       |

本章では, 付属 CD-ROM の add¥Workspace にあ る paint フォルダを C:¥Workspace にコピーして使い ます.

#### タッチ式お絵描きソフトでできること

Workspace¥paint フォルダには,図1のようなタッ チ式お絵描きソフトウェアが収録されています. タッ チ操作で以下のことができます. ハードウェア構成を 写真1に示します.

- (1) 表1 に示す図形の描画
- (2) 図2に示すような塗りつぶし色の選択

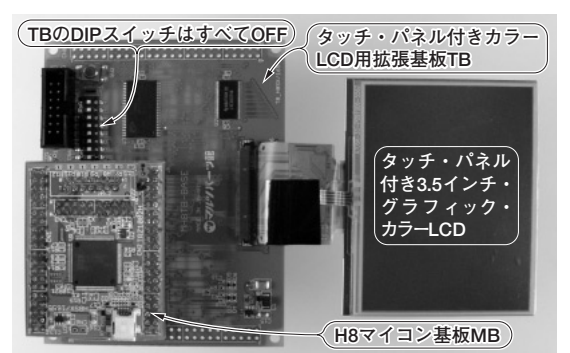

写真 1 タッチ式お絵描きソフトとタッチ式もぐらたたき ゲーム(第 20 章)を動かすハードウェア構成

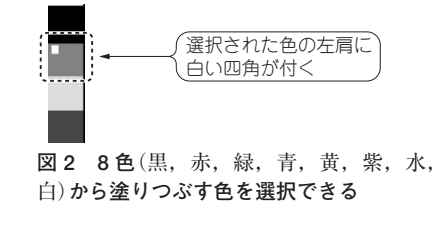

#### 実験の手順

まずタッチ式お絵描きソフトウェアを H8 マイコン 基板 (MB) に書き込んで動かしてみます.手順を説明 します.

- paint.hws をダブルクリックし、HEW のプロ ジェクト・ワークスペースを開きます(図3).
  - セッションが DefaultSession の場合,シリアル・

デバッガ(詳細は Appendix 4 参照)が起動して MB へ の接続メニューが表示されます。通常のフラッシュ・ メモリへのプログラム書き込みの場合は「キャンセル」 を選択してください。Appendix 4 のシリアル・デ バッガを利用する場合は「接続」します。

 (2) 自律動作用のコンフィグレーション Release を選 択します(図 4).

もう一度シリアル・デバッガが起動し, MB への接 続メニューが表示された場合は「キャンセル」してく ださい.

- (3) 図5のようにビルド(コンパイル,アセンブル, リンク)します.
- (4) プログラムをフラッシュ・メモリに書き込むツー
   ル FDT を Basic モードで起動します(図 6).

初めての場合は設定画面から起動します.2回目以降は前回の設定が残った状態で起動します.2回目以

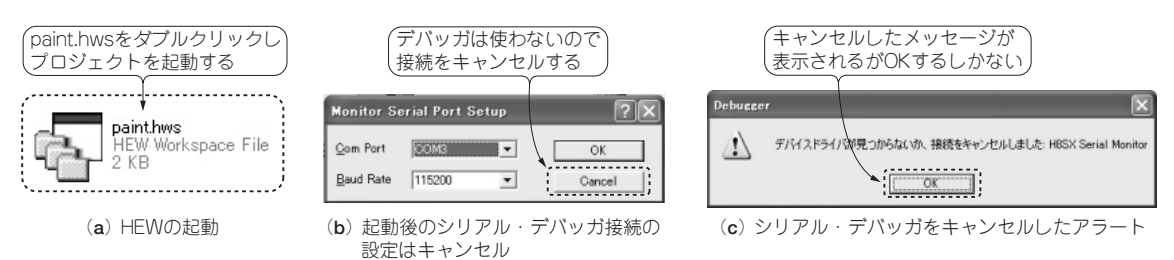

図 3 プロジェクト・ワークスペース・ファイルで HEW を起動 (b)は表示されないこともある

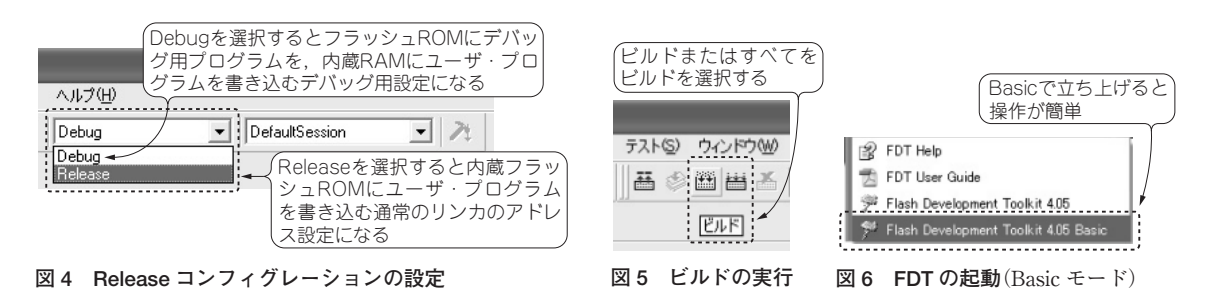

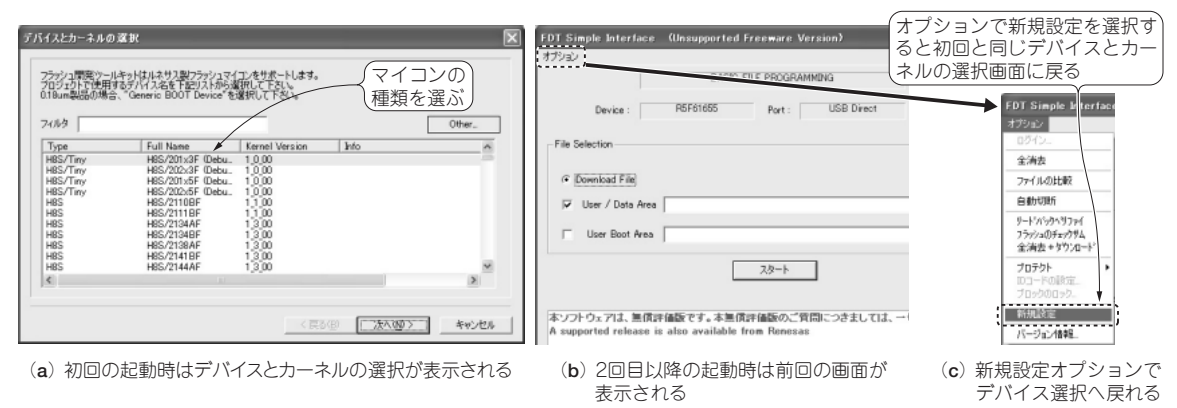

図7 FDT の初期設定

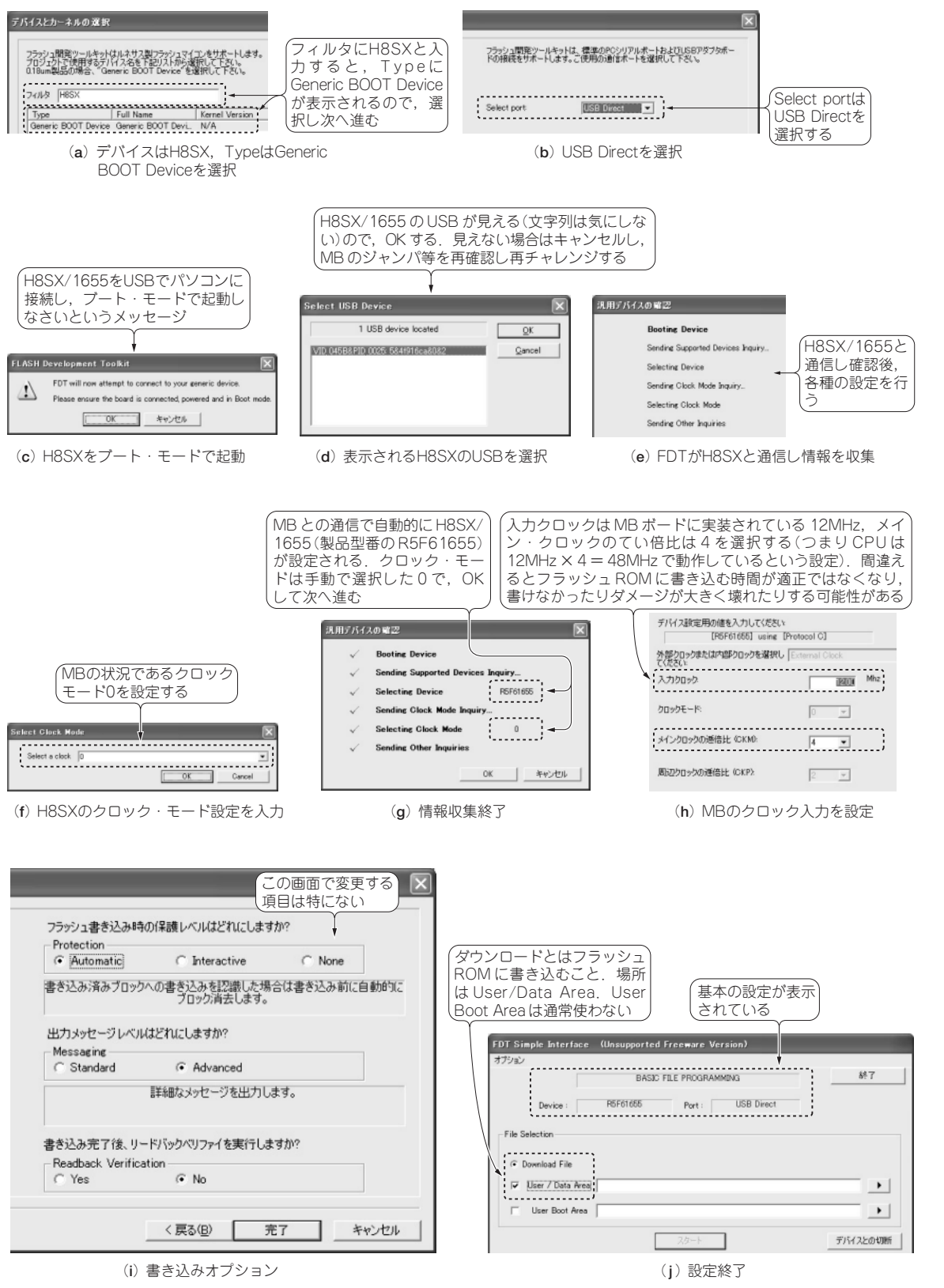

図8 FDTの書き込みオプション設定

増

19

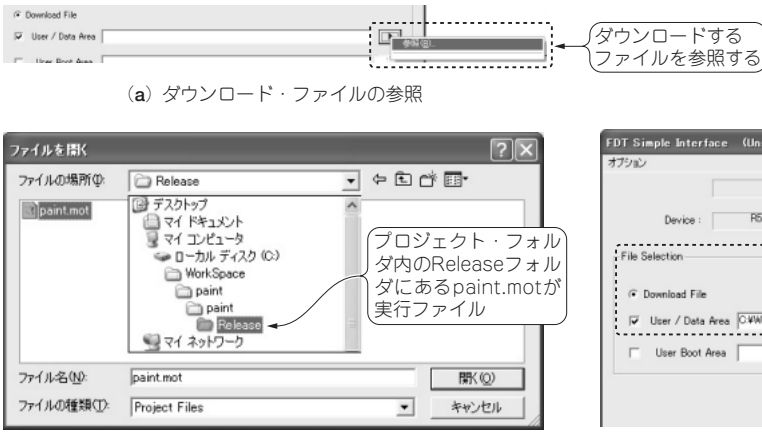

(b) ダウンロード・ファイルの指定

#### 図9 ダウンロード(書き込み)ファイルの設定

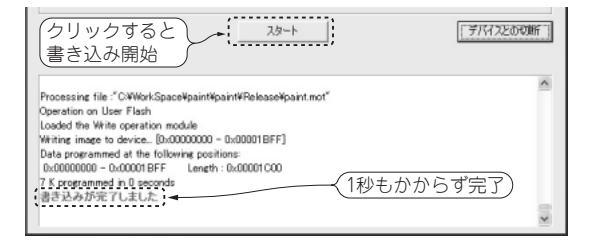

図10 書き込みと完了

書き込みに失敗する場合は、本書で紹介しているバージョンより新しいバージョンを使うと成功することがある

降の起動で,新しく設定しなおしたいなら,「オプ ション」で「新規設定」を選択します.初めての起動 と同じ設定画面が表示されます(図7).

- (5) MBのJ<sub>1</sub>をショート状態にし、H8SX/1655を ブート・モードに設定します.電源(USBでもOK) を接続します.
- (6) FDT をメニューに従って設定します(図8).
  - 接続: USB Direct

CPU : H8SX/1655 で「Generic BOOT Device」 モード: 0

- クロック周波数: 12MHz
- 周波数倍率:4
- (7) FDT の設定で USER/DATA Area に paint.mot ファイルを選択します(図 9).
- (8) 書き込みを開始し、完了を待ちます(図 10).1秒 とかかりません.
- (9) FDT を終了するかまたは接続を解除します(図 11).
- (10) MB 電源を切ってジャンパ J<sub>1</sub>をオープンにします.
- (11) MBの電源を再投入します(USBの場合はいったん抜いてから再度差し込む).図1のようなタッチ 式お絵描きソフトウェアの画面が表示されます.

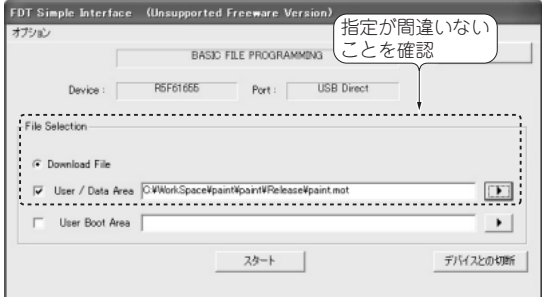

(c) 設定完了

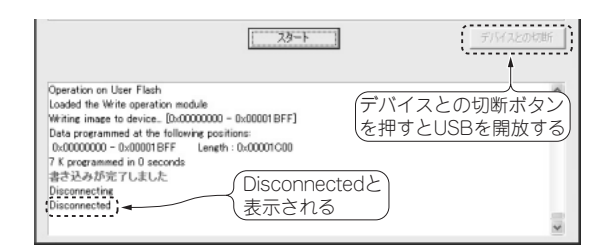

図11 書き込み後の切断

### グラフィックス描画プログラミング

#### ●「点」を描く:すべての図形の基本

液晶ディスプレイの画面は2次元配列で管理しま す. それぞれのドット・データを格納するメモリ・ア ドレスは図12に示すようになっています.数学上は (x, y)の順ですが配列のインデックス指定は(y, x) の順です.こうすることで画面の横方向をメモリ上, 順に利用することになります.横方向に連続アドレス となっているため,横方向の直線は高速に書き込みで

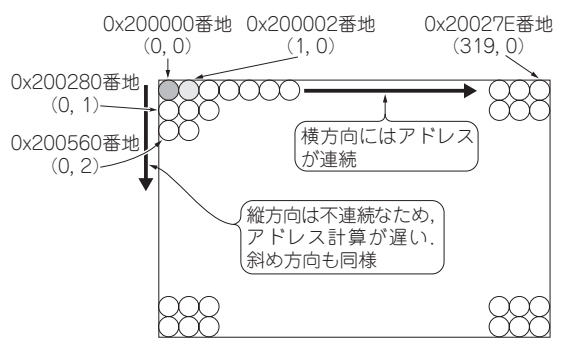

図 12 液晶ディスプレイの表示画面とドット・データを 格納するアドレスの関係

#### リスト1 「点」描画プログラム(lcd\_lib.c)

```
点描画プログラム
      入力:描画点(x, y), 色 color [16 ビット(R:G:B=5:5:6)], 描画モード opm(0 :置換, 1 : AND, 2 : OR, 3 : EOR)
      出力:なし
* /
void dot(int x, int y, unsigned short color , int opm)
    switch(opm)
      case 0:
       global_lcd_framebuffer[y][x] = rgb16_color[color] ; break ;
      case 1:
       global_lcd_framebuffer[y][x] &= rgb16_color[color] ; break ;
      case 2:
        global_lcd_framebuffer[y][x] |= rgb16_color[color] ; break ;
      case 3:
       global_lcd_framebuffer[y][x] ^= rgb16_color[color] ; break ;
      default:
        ;
    }
}
```

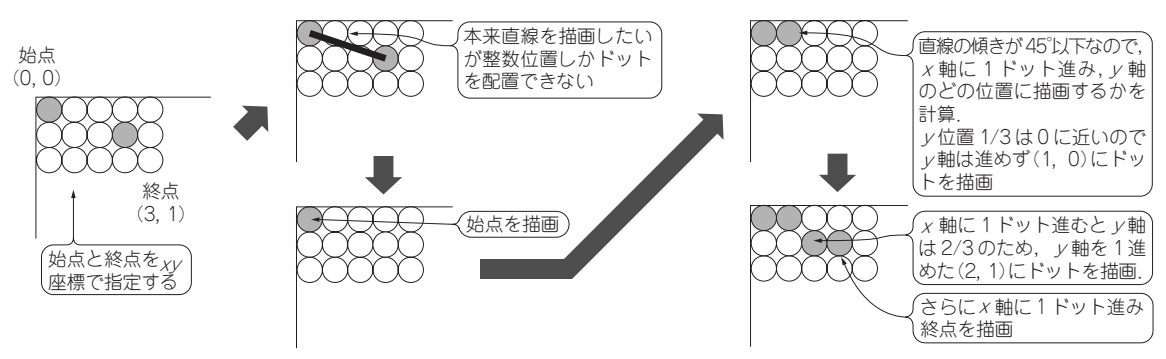

図13 直線描画で塗りつぶすドット

きます. 逆に縦方向や斜め方向ではアドレスが連続せず, 描画に時間がかかります.

ドット(点)を描画するには**リスト1**に示すように, 配列のインデックス(要素)に色データを代入します. これで色の置換ができますが,置換前の色に AND や OR などの論理演算もできるようにしました. なぜか は後で説明します.

#### ●「直線」の描画:中間値は四捨五入してどちら かのドットに表示させる

直線は開始点(xs, ys)と終点(xe, ye)を指定するこ とでその間を点(ドット)で結びます.とはいえ,ドッ トの配列は整数ですから,点と点の間には描画できま せん.

図13のように、例えば開始点(0,0)から終点(3,1)の描画では、(0,0)に描画、次は(1,1/3)、その次は(2,2/3)、最後に(3,1)に描画したいところです. しかし1/3や2/3の位置にはドットがなく描画できません.

解決策としては二つ近傍の整数位置に描画するかま たは近傍の2点に描画色と背景色を距離に合わせて混 ぜた色を描画する方法です.近傍の整数位置に描画する方法は、1/3は0に近い、2/3は1に近いので、(0,0)、(1,0)、(2,1)、(3,1)と描画します.
この処理をリスト2に示します.

#### ● 小数の演算や割り算はできるだけ避ける

直線の描画演算は1未満の数値を扱いますから浮動 小数点(float)で行うと素直です.しかし浮動小数点演 算ユニット FPU をもたない H8SX/1655 ではとても 時間がかかります.

H8SX/1655 で高速に処理できるように,整数で演 算するプログラムに直したのがリスト3です.

H8SX/1655 マイコンで,浮動小数点で行うのと整 数演算で行うのはどれほど実行時間に差が出るでしょ

表 2 H8SX/1655 マイコンは浮動小数点演算ユニットを もたないので整数演算を行う方が 6 倍早い (0, 0)-(3, 1)の直線の描画演算の例

| 演算の種類 クロック数 |      | 50MHz 換算での時間 |  |  |
|-------------|------|--------------|--|--|
| 浮動小数点       | 3125 | 62.5µs       |  |  |
| 整数          | 471  | 9.42µs       |  |  |

#### リスト2 浮動小数点演算による直線描画プログラム(lcd\_lib.c)

```
void line(int x1, int y1, int x2, int y2, unsigned short color, int opm)
{
   int i;
   int dx, dy;
   float sx,sy,cp;
    //座標(0,0)-(3,1)に直線を描画する例
   dx = ( x2 > x1 ) ? x2 - x1 : x1 - x2; // 始点と終点の相対距離を求める dx=3
   dy = ( y2 > y1 ) ? y2 - y1 : y1 - y2; // 始点と終点の相対距離を求める dy=1
   if( dx > dy ){ //傾きが 45 度未満 -
     sy = (float)dy / dx;
                                          〈こちらを利用 )
     cp = y1;
     for(i=0 ; i<=dx ; i++) {</pre>
       dot(x1,y1,color,opm);
       x1++;
       cp += sy;
       y1 = cp + 0.5;
     3
   }else{
             / / 傾きが 45 度以上
     sx = (float)dx / dy;
     cp = x1;
     for(i=0 ; i<=dy ; i++) {</pre>
       dot(x1,y1,color,opm);
       y1++;
       cp += sx;
       x1 = cp + 0.5;
     }
   }
}
```

#### リスト3 整数演算による直線描画プログラム(lcd\_lib.c)

```
void line(int x1, int y1, int x2, int y2, unsigned short color, int opm)
{
   int i;
   int dx, dy, sx, sy, E;
    // 座標(0,0)-(3,1)に直線を描画する例
   dx = ( x2 > x1 ) ? x2 - x1 : x1 - x2; // 始点と終点の相対距離を求める dx=3
   dy = ( y2 > y1 ) ? y2 - y1 : y1 - y2; // 始点と終点の相対距離を求める dy=1
   sx = ( x2 > x1 ) ? 1 : -1; //描画方向をを決定 sx=1
sy = ( y2 > y1 ) ? 1 : -1; // sy=1, 右肩上がり
   if( dx > dy ){ //傾きが 45 度未満 -
                                                 〈こちらを利用 )
     E = -dx; //初期偏差をEとする E=-3
     for(i=0 ; i<=dx ; i++) { //相対距離だけ点描画する繰り返し <del>くのく</del>3まで4回繰り返し
       dot(x1,y1,color,opm); //点描画 ←
       x1 += sx; //描画点をxに+1移動 x1=0+1=1
                                                     √1回目は(0,0)に描画)
       E += 2 * dy; //ドット位置誤差を計算 E=-3+2*1=-1
       if(E>= 0){ //yに+1移動するかを確認
         y1 += sy; //移動
         E -= 2 * dx; //移動したら偏差を修正
     }
    }
   }else{ //傾きが 45 度以上
     E = -dy;
     for(i=0 ; i<=dy ; i++) {</pre>
       dot(x1,y1,color,opm);
       y1 += sy;
       E += 2 * dx;
       if( E >= 0 ){
         x1 += sx;
         E -= 2 * dy;
       }
     }
   }
}
```

うか?

**表2**に実験結果を示します. 浮動小数点演算より 整数演算の方が 3125/471 = 6.6 倍も高速になります. この他の処理もできるだけ FPU のない H8SX では 整数演算になるようアルゴリズムを考えましょう. あっ,もう一つ高速化において大事なルールがありま

#### リスト4 円(楕円) 描画プログラム(lcd\_lib.c)

```
void crcl(int xs, int ys, int xe, int ye, unsigned short color, int opm)
{
   int x, y, a, b, xc, yc;
   int d;
   int F, H, r;
   xc = xs ; yc = ys ; //中心点のx座標を求める
   xc = (xe - xc)/2 + xs;
   a = (xe > xc) ? xe - xc : xc - xe ; //aを求める
   yc = (ye - yc)/2 + ys ; //中心点のy座標を求める
   b = (ye > yc) ? ye - yc : yc - ye ; //bを求める
   r = a * b;
   x = a; //描画開始点
   y = 0;
   d = b * r;
   F = -2 * d + b * b + 2 * a * a;
   H = -4 * d + 2 * b * b + a * a;
   //上下左右対称のため楕円の1/4を演算し,4点を描画
   while (x \ge 0) {
     dot(xc + x,yc + y,color,opm); //4 点を描画
     dot(xc - x, yc + y, color, opm);
     dot(xc + x,yc - y,color,opm);
     dot(xc - x,yc - y,color,opm);
     if( F >= 0 ){
      x--;
       F -= 4 * b * b * x;
       H -= 4 * b * b * x - 2 * b * b;
     }
     if(H < 0) {
       у++;
       F += 4 * a * a * y + 2 * a * a;
       H += 4 * a * a * y;
     }
   }
}
```

19 増 20 増 21 ッ

増

#### リスト5 塗りつぶしの円(楕円)プログラム(lcd\_lib.c)

```
void fcrcl(int xs, int ys, int xe, int ye, unsigned short color, int opm)
{
   int x, y, a, b, xc, yc;
    int d;
   int F. H. r:
   xc = xs ; yc = ys ; //中心点のx座標を求める
   xc = (xe - xc)/2 + xs;
   a = (xe > xc) ? xe - xc : xc - xe ; //aを求める
   yc = (ye - yc)/2 + ys ; //中心点のy座標を求める
   b = (ye > yc) ? ye - yc : yc - ye ; //bを求める
   r = a * b;
   x = a;
                  //描画開始点
   y = 0;
    d = b * r;
   F = -2 * d + b * b + 2 * a * a;

H = -4 * d + 2 * b * b + a * a;
  //上下左右対称のため楕円の1/4を演算し,直線で結ぶ
    while (x \ge 0) {
     line(xc - x,yc + y,xc + x,yc + y,color,opm); //塗りつぶしのため線描画
      line(xc - x,yc - y,xc + x,yc - y,color,opm);
     if(F>= 0){
       x--;
       F -= 4 * b * b * x;
       H -= 4 * b * b * x - 2 * b * b;
      }
      if( H < 0 ){
       V++;
        F += 4 * a * a * y + 2 * a * a;
       H += 4 * a * a * y;
     }
   }
}
```

す. それは,除算は低速だ,ということです.除算ア ルゴリズムは乗算アルゴリズムに変換できないかを検 討しましょう. どのコンピュータも除算は得意ではあ りませんから.

#### ● 楕円(円)の描画と塗りつぶし

楕円(円)の描画と塗りつぶしに付いて紹介します. 楕円は方程式があります.しかしこれも浮動小数点演 算となり遅いですから,整数で演算します.プログラ ムをリスト4に示します.

楕円の周囲の点が分かれば、その間を直線で塗るこ とで塗りつぶし演算ができます(リスト5).

#### タッチ式お絵描きソフト本体のプログラミング

タッチ式お絵描きソフトウェア本体の処理を解説し ます.図14に示すように,左に描画図形選択と描画 色の選択のメニューを表示しています.図形と色を選 んでからキャンバス領域でタッチ&ドラッグすること で描画します.

タッチ位置を取得する考え方は「第9章 タッチ入 力付きグラフィック・カラー液晶パネル基板を作る」 に紹介されています.ここではペンがタッチされてい る間は「試し描き」,離れたら「確定」する動作の実 現方法を紹介します.

#### メイン・フロー:まずメニューか描画かを判断 メイン側の動作フローを図15に示します。

タッチを検出すると、メニュー領域かキャンバス領 域かを x 座標で判定します.

メニュー領域ならメニューを決定し、タッチが終了 するまで待ちます.

キャンバス領域なら図形を描画しますが、下地の色

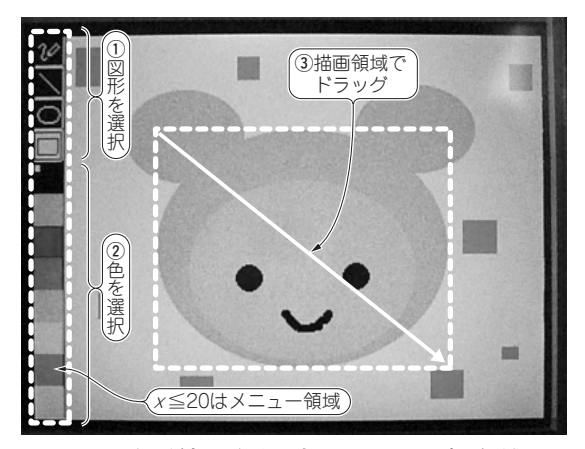

図 14 図形の種類と色を選択してキャンパス領域でド ラッグすると図形が描ける

と描画する色を EXOR して図形を仮描画します. タッチが継続しかつ位置が変更されたら図形を同じ色 で EXOR することで下地の色に戻して消します. タッチが終了したら図形を本来の色で上書きし確定し ます.動作の詳細を以下に説明します.

#### ■「仮の描画」を実現する方法

直線で動作を説明しましょう. タッチした最初の位置が(100,100)で、タッチしたまま(200,200)にペンが移動した場合、試し描きで(100,100)-(200,200)に直線を描画します. タッチしたままの状態でペン位置が(200,210)に変わったら(100,100)-(200,200)を元の下絵に戻し、(100,100)-(200,210)の描画をします.

この場合(100, 100)-(200, 200)の直線を描画する 前にあった絵を戻す必要があります.これには図16 に示す二つの方法があります.一つは(100, 100)-(200, 200)の方形領域を別のメモリ領域に退避し保管

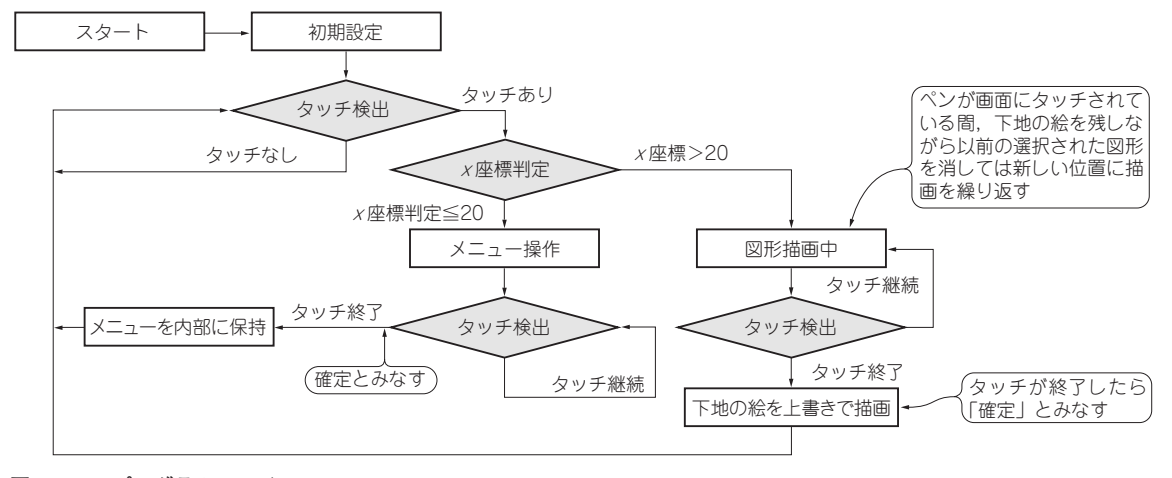

図 15 H8 プログラムのメイン・フロー

## Column 本書で用意した図形描画ライブラリ

付属 CD-ROM に表 A に示す描画ライブラリ関 関数には呼び出しサン
 数を使える graphic プロジェクトを収録していま 参考にしてください.
 す、関数はグラフィックス描画に使えます、main

関数には呼び出しサンプルが記述されているので 参考にしてください.

表A 用意した描画ライブラリ

| 機能            | 関 数                                                                           | 引き数                                                                                                    | 返値                                | 使用例                                                                                        |
|---------------|-------------------------------------------------------------------------------|----------------------------------------------------------------------------------------------------|-----------------------------------|--------------------------------------------------------------------------------------------|
| 点描画           | dot(int x,int<br>y,unsigned short<br>color,int opm)                           | int x:座標 x軸0 ~ 319, int y:座標 y軸0 ~ 239, unsigned short color:描画の色指定 65535 色(以下は define 済み 0:黒, 1:赤, 2:<br>緑, 3:青, 4:黄, 5:紫, 6:薄青, 7:白),<br>int opm:描画方式 (0:上書き, 1:AND, 2:<br>OR, 3:EOR)                                              | なし                                | dot (100,150,0,0);<br>←座標 (100, 150)<br>に黒い点を描画                                            |
| 指定点の色取得       | get_dot (int x,<br>int y)                                                     | int x:座標 x 軸 0 ~ 319, int y:座標 y 軸 0 ~ 239                                                                                                    | (unsigned<br>short)<br>RGBデー<br>タ | x = get_dot(100, 150);<br>←座標(100, 150)<br>の色を取得して変数<br>x に格納                              |
| 線描画           | line (int x1, int<br>y1, int x2, int y2,<br>unsigned short<br>color, int opm) | int x1:始点 x0 ~ 319, int y1:始点 y0 ~ 239, int x2:終点 x0 ~ 319, int y2:終点 y0 ~ 239, unsigned short color:描画の色指定 65535 色(以下は define 済み 0:黒, 1:赤, 2:緑, 3:青, 4:黄, 5:紫, 6:薄青, 7:白), int opm:描画方式(0:上書き, 1:AND, 2:OR, 3:EOR)                  | なし                                | line (50,60,150,160,0,0);<br>←始点 (50, 60)と<br>終点 (150, 160)を結<br>ぶ線を描画                     |
| 円描画           | crcl(int x1, int<br>y1, int x2, int y2,<br>unsigned short<br>color, int opm)  | int x1:始点 x0 ~ 319, int y1:始点 y0 ~ 239, int x2:終点 x0 ~ 319, int y2:終点 y0 ~ 239, unsigned short color:描画の色指定 65535 色(以下は define 済み 0:黒, 1:赤, 2:緑, 3:青, 4:黄, 5:紫, 6:薄青, 7:白), int opm:描画方式(0:上書き, 1:AND, 2:OR, 3:EOR)                  | なし                                | crcl (50,60,150,1600,0);<br>←始点 (50, 60) と<br>終点 (150, 160) から<br>なる四角形に内接す<br>る楕円を描画      |
| 塗り潰し円描画       | fercl(int x1, int<br>y1, int x2, int y2,<br>unsigned short<br>color, int opm) | int x1: 始点 x0 ~ 319, int y1: 始点 y0 ~ 239, int x2: 終点 x0 ~ 319, int y2: 終点 y0 ~ 239, unsigned short color: 描画の色指定 65535 色(以下は define 済み 0:黒, 1:赤, 2:<br>緑, 3:青, 4:黄, 5:紫, 6:薄青, 7:白), int opm: 描画方式(0:上書き, 1:AND, 2:OR, 3:EOR)        | なし                                | fcrcl(50,60,150,1600,0);<br>←始点(50, 60)と<br>終点(150, 160)から<br>なる四角形に内接す<br>る楕円を描画+塗り<br>潰し |
| 四角形描画         | rct(int x1, int y1,<br>int x2, int y2,<br>unsigned short<br>color, int opm)   | int x1: 始点 x 0 ~ 319, int y1: 始点 y 0 ~ 239, int x2: 終点 x 0 ~ 319, int y2: 終点 y 0 ~ 239, unsigned short color: 描画の色指定 65535 色(以下は define 済み 0:黒, 1:赤, 2:<br>緑, 3:青, 4:黄, 5:紫, 6:薄青, 7:白), int opm: 描画方式(0:上書き, 1: AND, 2: OR, 3: EOR) | なし                                | rct (50,60,150,160,0,0);<br>←始点 (50, 60)と<br>終点 (150, 160)から<br>なる四角形描画                    |
| 塗り潰し四角形<br>描画 | frct(int x1, int<br>y1, int x2, int y2,<br>unsigned short<br>color, int opm)  | int x1: 始点 x 0 ~ 319, int y1: 始点 y 0 ~ 239, int x2: 終点 x 0 ~ 319, int y2: 終点 y 0 ~ 239, unsigned short color: 描画の色指定 65535 色(以下は define 済み 0:黒, 1:赤, 2:<br>緑, 3:青, 4:黄, 5:紫, 6:薄青, 7:白), int opm: 描画方式(0:上書き, 1: AND, 2: OR, 3: EOR) | なし                                | frct (50,60,150,160,0,0);<br>←始点 (50, 60)と<br>終点 (150, 160)から<br>なる四角形描画+塗<br>り潰し          |

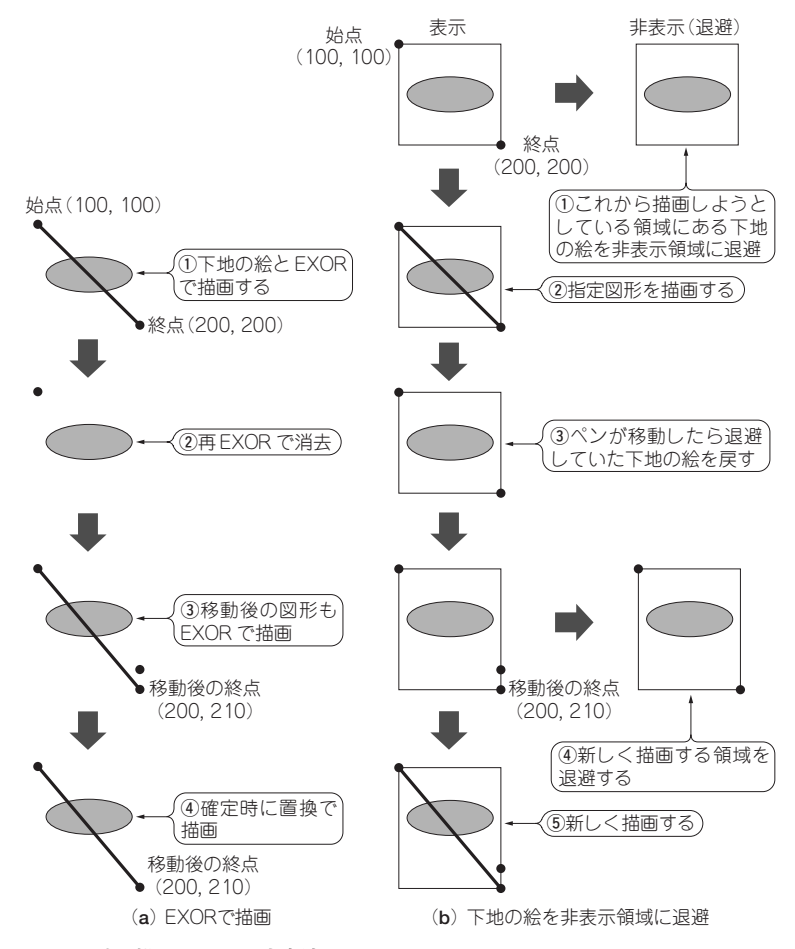

図16 試し描きと元に戻す方法

します.もう一つの方法は下絵に対して描画したい色を EXOR で試し描き,元に戻すときはもう一度描画したい色で EXOR します.

● もともとの図形を覚えておく方法は時間がかかる

方形領域を扱う方法は処理時間がかかります.例え ば退避する領域のドット数が300 × 200 = 60,000,外 部 SRAM のバスが6MHz とした場合,6MHz/60,000 ドット = 100Hz, 10msでリード,退避する領域も外 部 SRAM ならライトも10msで合計20msの時間で す. 描画に利用できる時間(ブランキング期間など)が 全体の10%(1/10)とした場合で200ms,1秒間で5 回の書き直ししかできず,かなりぎこちなくなります.

#### ● EXORで試し描きして2度目のEXORで元に戻す

もう一つの EXOR で試し描きする方法は 100 ドッ トの直線なら 100 ドットのリードとライトの計 200 ドットのメモリ・アクセスで済みますから.バスが 6MHz, 描画期間が 10%と想定した場合にも 6MHz/200 ドット/10 = 3kHz, 座標演算時間を考慮 しても 1kHz 以上で十分な速度が得られます.

#### 応用のヒント:「UNDO」と「SAVE」を作る

#### ■「UNDO」を実現するには

お絵描きソフトウェアで遊んでいると,あっ開始点 の位置を間違えた,あ~やっちゃったよ,「元に戻す」 (UNDO, CTRL + Z)があれば便利なのに,と思いま すよね.ではその「元に戻す」を追加する方法を紹介 します.UNDOは,最後に実行した描画処理をな かったことにする,という役目をもち,二つの方法が 考えられます.

#### ● 前の画像を退避しておく

一つ目の方法は、描画処理を実行する前の状態を非 表示領域にバックアップして保存し、UNDOを要求 されたら保存した状態を新たに描画します.バック

#### リスト6 UNDO プログラム

```
//描画領域全体をパックアップするには 140K パイトの領域が必要
short i, j;
//パックアップ
for( j = 0; j < 240; j++ )
{
   for( i = 20; i < 320; i++)
        bakup_buffer[j][i] = global_lcd_framebuffer[j][i];
   }
   //リストア
   for( j = 0; j < 240; j++ )
   {
      for( i = 20; i < 320; i++)
        global_lcd_framebuffer[j][i];
   }
}</pre>
```

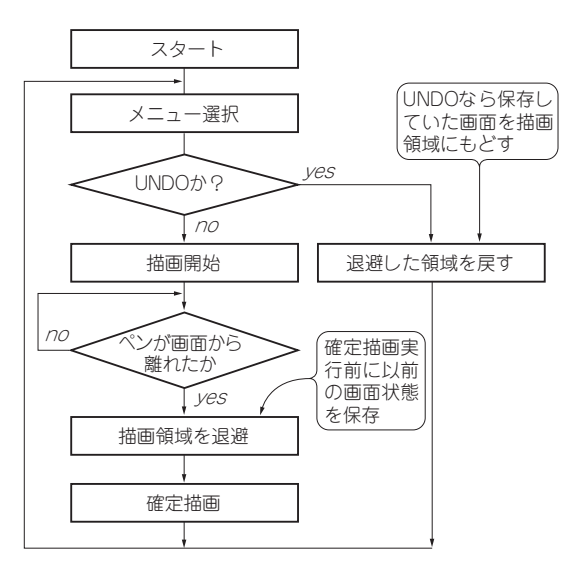

図 17 一つ前の状態を退避しておいて UNDO を実現できる

アップするタイミングは,最後にタッチを離した後で, 確定描画する前です(図17).

バックアップする領域は, 描画領域全体か, 描画の 開始点から終了点までの方形領域とします. プログラ ムを**リスト6**に紹介します.

描画した方形領域だけをバックアップするなら,領 域の情報も併せて保存します.ここで紹介したのは1 回の UNDO ですが,バックアップ領域を増やせば何 回でもできます(メモリの使用量から TB では現実的 ではない).

#### ● 前の描画処理そのものを覚えておく

二つ目の方法は、描画処理そのものを保存する方法 です.処理の番号と処理のパラメータ(引き数)をバッ クアップします.この方法の長所はバックアップ量が 少ないことです(図18).コマンド数が少ない場合は H8SX/1655の内蔵 RAM も使えます.短所は、すべ ての描画処理を記憶する必要があり、描画時間がかかること

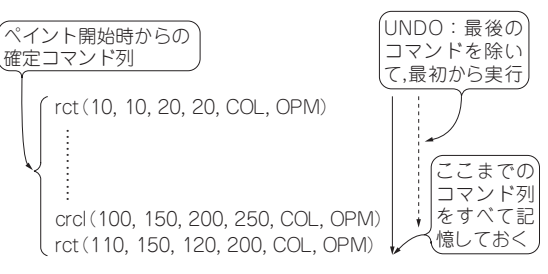

増

19

図 18 最初から最後までのコマンド列をすべて覚えておく

#### リスト7 UNDO で描画処理を覚えておくために必要な バッファ

| struct cmnd_buf{                               |
|------------------------------------------------|
| short command;                                 |
| short param1;                                  |
|                                                |
| short param7;                                  |
| };                                             |
| <pre>struct cmnd_buf command_buffer[10];</pre> |
|                                                |

です.

10 個の描画処理を使えるようにするには, リスト 7 のように 10 個のバッファを準備します.

#### ■「SAVE」を実現するには

SAVE を実現するなら,拡張基板 SB に取り付けら れる SD カードに保存します.H8SX 内蔵フラッ シュ・メモリでも構いませんが,保存中はフラッ シュ・メモリを読み出せないので,RAM でプログラ ムを実行するなど工夫が必要なためです.やり方は UNDO と同じく二つの方法が考えられます.一つは 画面そのものをハードコピーする方法,もう一つは描 画処理そのものを保存しておく方法です.

\*

その他に Windows 標準で付いているアクセサリの 「ペイント」では、ペイント缶による閉領域の塗りつ ぶしやスプレーなどのツールがあり、これらも実装で きます.チャレンジしてみてはいかがでしょうか. 〈藤澤 幸穂〉

# 本書サポート・ウェブ・サイト

#### http://toragi.cqpub.co.jp/tabid/284/Default.aspx

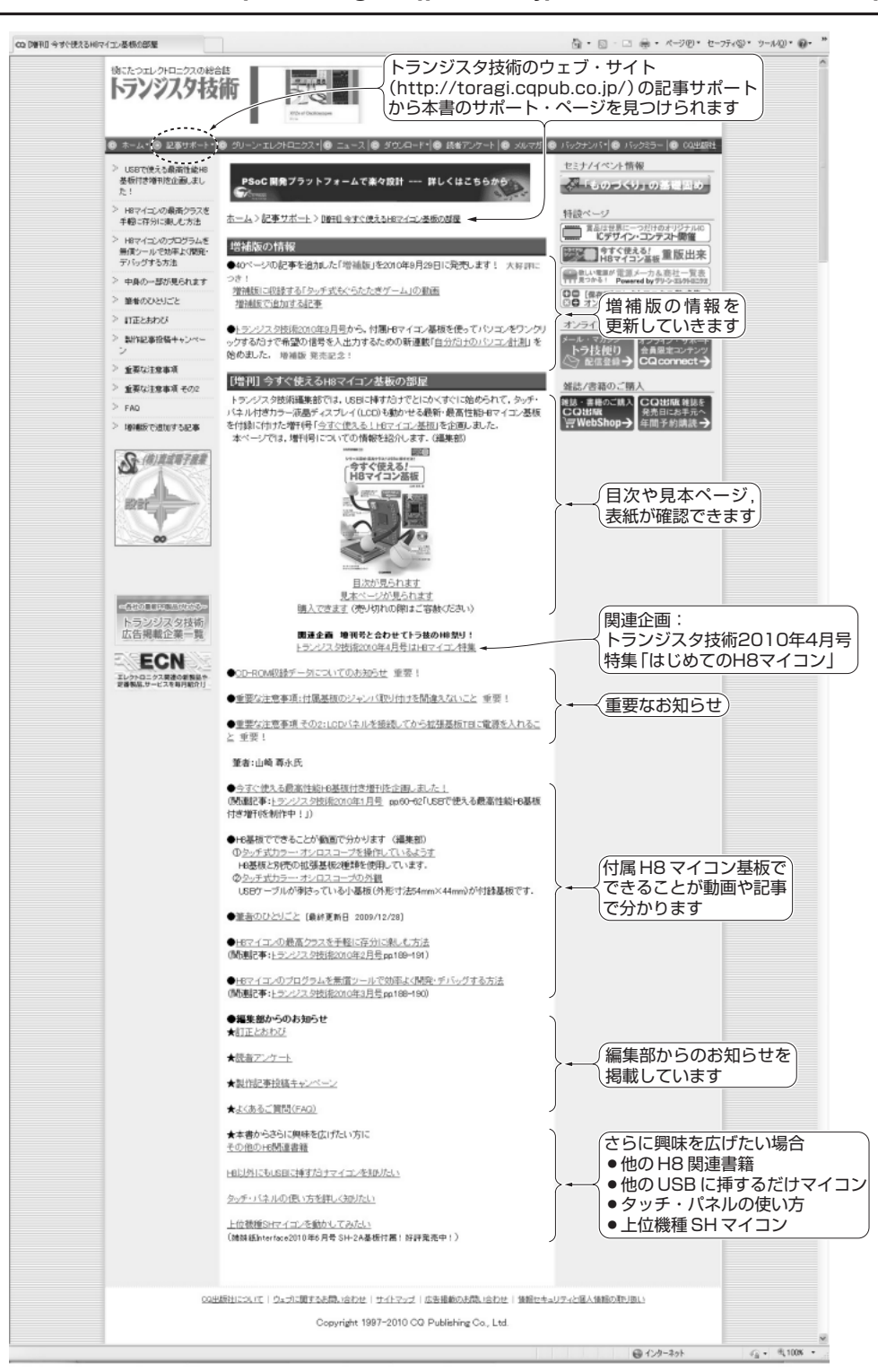

ウェブ・サイトの内容は予告なく変わることがあります.